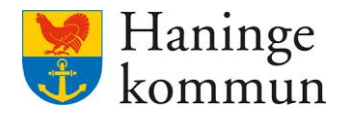

Datum 2024-05-23

# Avgiftskörning i Lifecare avgifter

Inför och genomförande av avgiftskörning

Postadress 136 81 Haninge Besöksadress Kommunhuset Rudsjöterrassen 2 **Telefon** 08-606 70 00

E-post haningekommun@haninge.se Webb www.haninge.se

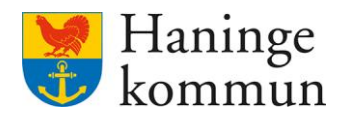

# Om dokumentet

Dokumenttyp: Information

Dokumentnamn: Avgiftskörning i Lifecare 2024 -Inför och genomförande av avgiftskörning.

# Innehåll

| 1. Information kring avgiftskörning                                                                           | 4  |
|----------------------------------------------------------------------------------------------------|----|
| 1.1 Avgiftskörningen görs i fyra steg                                                                         | 4  |
| 1.2 Vilken typ av uppgifter följer med vid avgiftskörning                                                     | 4  |
| 1.2.1 Fasta avgifter                                                                                          | 5  |
| 1.2.2 Rörliga avgifter                                                                                        | 5  |
| 1.3 Vem rapporterar de rörliga avgifterna i Lifecare?                                                         | 5  |
| 1.3.1 Matdistribution                                                                                         | 5  |
| 1.3.2 Kost hel/halvdag korttidshem egen regi                                                                  | 5  |
| 1.3.3 Kost dagverksamhet äldre egen regi                                                                      | 5  |
| 1.3.4 Omvårdnad och kost på korttidsboende SOL äldre egen regi                                                | 5  |
| 1.3.5 Omvårdnad och kost på korttidsboende SOL äldre extern regi                                              | 5  |
| 1.4 Kan jag se återrapporterade insatser från verksamheterna?                                                 | 6  |
| 1.4.1 Hur du ser de återrapporterade insatserna                                                               | 6  |
| 1.5 Hur kan jag se om det finns kunder som saknar avgiftsutredning?                                           | 8  |
| 1.6 Hur ser jag gamla körningar i bakgrundsverktyget?                                                         | 9  |
| 1.7 Hur ser jag vad som är debiterat?                                                                         | 9  |
| 1.7.1 Debiteringslistan                                                                                       | 9  |
| 1.7.2 I kundens journal i Lifecare avgifter                                                                   | 11 |
| <ol> <li>Inför avgiftskörning - Utförs av respektive avgiftshandläggare innan<br/>avgiftskörningen</li> </ol> |    |
| 2.1 Steg 1 – Hantera saker som påverkar avgifterna                                                            |    |
| 2.1.1 Avsluta avlidna                                                                                         |    |
| 2.1.2 Hantera frånvaro i procapita                                                                            | 12 |
| 2.1.3 Inkomstuppdateringar                                                                                    | 12 |
| 2.1.4 Avvikelser                                                                                              | 12 |
| 2.1.5 Matdistributionen                                                                                       |    |
| 2.1.6 Sök efter utredningar som saknar avgifter                                                               |    |
|                                                                                                    |    |

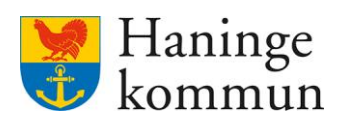

| 2.1.8 Finns det kunder som saknar avgiftsutredningar?1<br>2.2 Steg 2 – Säkerställa inrapporterat underlag på rörliga avgifter1 | 15 |
|----------------------------------------------------------------------------------------------------|----|
| 2.2 Steg 2 – Säkerställa inrapporterat underlag på rörliga avgifter1                                                           | 15 |
|                                                                                                    | 16 |
| <ol> <li>Genomföra avgiftskörningen – utförs av avgiftshandläggare som genomför<br/>avgiftskörningen1</li> </ol>               | 19 |
| 3.1 Steg 3 – Samla ihop återrapporterade uppgifter till Lifecare Avgifter1                                                     | 19 |
| 3.2 Steg 4 – Överföring till Lifecare avgifter2                                                                                | 22 |
| 3.3 Steg 5 – Avgiftskörningen2                                                                                                 | 24 |
| 3.3.1 Genomföra avgiftskörningen2                                                                                              | 24 |
| 3.3.2 Skicka information till berörda2                                                                                         | 25 |

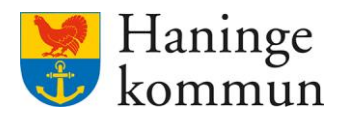

# 1. Information kring avgiftskörning

### 1.1 Avgiftskörningen görs i fem steg

Innan avgiftskörningen görs behöver du säkerställa att vissa delar i Lifecare är hanterade. Man kan därför sägas att avgiftskörningen görs i fem steg. Det första steget gör varje avgiftshandläggare för sig. Steg 2 kan varje avgiftshandläggare göra i test-läge inne innan körningen. Steg 3, 4 och 5 görs av den avgiftshandläggare som genomför avgiftskörningen. Detta dokument kommer gå igenom de olika stegen, samt visa vart du hittar information om de olika delarna.

Steg 1 – Hantera det som behöver hanteras innan avgiftskörningen [Varje avgiftshandläggare]

Steg 2 – Göra en testkörning över återrapporterade avgifter [Varje avgiftshandläggare]

Steg 3 – Hämta uppgifter från återrapporteringen [Den avgiftshandläggare som gör körningen]

Steg 4 – Föra över uppgifter från återrapporteringen [Den avgiftshandläggare som gör körningen]

Steg 5 – Genomföra själva avgiftskörningen [Den avgiftshandläggare som gör körningen]

### 1.2 Vilken typ av uppgifter följer med vid avgiftskörning

Avgifter kan vara såväl fasta som rörliga. Vilken typ av insatser som finns på en kund kan du se i avgiftsberäkningen.

Gå in i kundens avgiftsutredning och klicka på Beräkning och Beslut (1).

Under Månadsavgifter (2) ser du de fasta avgifterna och under Rörliga avgifter (3) ser du de rörliga avgifterna.

| Avgiftsprocess: Beräkning och beslut        |                              |            |         |          |          |       |      |          |          |            |     | Marie Eldstrand<br>SAF.Avgiftshandlägg | Welc Me |
|---------------------------------------------|------------------------------|------------|---------|----------|----------|-------|------|----------|----------|------------|-----|----------------------------------------|---------|
| a)                                          | 2024-05-01 Saknas            |            |         |          |          |       |      |          |          |            |     |                                        |         |
|                                             | Beräkningar                  |            |         |          |          |       |      |          |          |            |     |                                        |         |
|                                             | Aktuell inkomst efter skatt  |            |         | 18 463   |          |       |      |          |          |            |     |                                        |         |
|                                             | Förbehållsbelopp             |            |         | 7 768    |          |       |      |          |          |            |     |                                        |         |
| Ordinärt boende<br>2024-04-01 - tillsvidare | Avgiftsutrymme               |            |         | 4 459    |          |       |      |          |          |            |     |                                        |         |
|                                             | Månadsavgifter 2             |            |         |          |          |       |      | Summa må | nadsavgi | fter: 2575 | ٦ I |                                        |         |
| PROCESSTEG                                  | Тур                          | Från       | Avgift  | Enhet    | Utrymme  | Max   | Nivå | Underlag | Antal    | Total      |     |                                        |         |
| Grunduppgifter                              | Trygghetslarm YNGRE          | 2024-05-01 | 258     | Kr/Mån   | ja       | Ja    |      |          |          |            |     |                                        |         |
| Regler                                      | Vård och omsorgsavgift YNGRE | 2024-05-01 | 523     | Kr/Mån   | Ja       | Ja    |      |          |          |            |     |                                        |         |
| Avgifter                                    | Stadning YNGRE               | 2024-05-01 | 639     | Kr/Mån   | ja       | Ja    |      |          |          |            |     |                                        |         |
| Beräkning och beslut 1                      | Tvatt YNGRE                  | 2024-05-01 | 639     | Kr/Mån   | la       | la    |      |          |          |            |     |                                        |         |
| Historik                                    | Inkóp/ärende YNGRE           | 2024-05-01 | 516     | Kr/Mån   | ja       | ja    |      |          |          |            |     |                                        |         |
| FUNKTIONER                                  | Ledsagning YNGRE             | 2024-05-01 | 0       | Kr/Mån   | Ja       | Ja    |      |          |          |            |     |                                        |         |
| Inkomstuppgifter                            | τ.                           |            |         |          |          |       |      |          |          | •          |     |                                        |         |
| Avgiftsutredningar                          | Rörliga avgifter 3           |            |         |          |          |       |      |          |          |            |     |                                        |         |
| Debiteringsuppgifter                        | Typ Fråt                     | n Av       | /gift I | Enhet Ut | trymme I | Max 1 | √ivå | Underlag | Antal    | Total      |     |                                        |         |
| Personuppgifter                             | Matdistribution YNGRE 202    | 4-05-01 70 | 0.00 H  | Kr/St    |          |       |      |          |          |            | 1   |                                        |         |

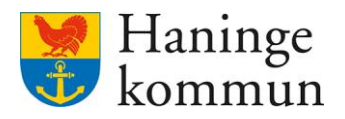

### 1.2.1 Fasta avgifter

Ett exempel på en fast avgift är **hemtjänstinsatser**. Dessa är statiska och kostar samma summa varje månad. Den enda förutsättningen är att kunden haft insatsen vid ett tillfälle under månaden. Det spelar ingen roll om kunden haft 1 - 2 eller 3 städ/inköp, kunden får enbart betala en städeller inköpsavgift.

Eftersom avgiften är fast behöver avgiftshandläggare aktivt göra en hantering om avgiften inte ska gå ut för kund. Det är till exempel vanligt om kunden inte haft någon ledsagning eller städ under en månad. Hur det hanteras finns beskrivet i handbok för Avgiftshandläggning i Lifecare under avsnitt **Lägga in avvikelser – hemtjänst som inte utförts**.

### 1.2.2 Rörliga avgifter

En avgift kan även vara rörlig. Det betyder att avgiften är avhängig på hur många dagar/matlådor som kunden haft under månaden. Det betyder att antalet behöver rapporteras från utförare för att avgiften ska gå ut korrekt. Om ingenting återrapporterats kommer heller ingen avgift gå ut för insatsen.

Exempel på insatser som är rörliga och kräver återrapportering är matdistribution, kost på äldres dagverksamhet, kost hel/halvdag på korttidsvistelse eller kontaktfamilj enligt LSS, omvårdnad och kost på korttidsboende enligt SOL.

Rapportering av dessa avgifter sker av utförare i verksamheten samt av avgiftshandläggare.

### 1.3 Vem rapporterar de rörliga avgifterna i Lifecare?

### 1.3.1 Matdistribution

Rapporteras per mail veckovis till avgiftshandläggare och läggs mot slutet av månaden ihop och rapporteras av avgiftshandläggare i Lifecare.

Mer information finns i dokument om avgiftshandläggning i avsnittet "Registrera matlådor eller kost hel/halvdag korttidsfamilj/korttidsvistelse – I början på nästkommande månad".

### 1.3.2 Kost hel/halvdag korttidshem egen regi

Rapporteras av Haninge korttidshem i Lifecare utförare.

### 1.3.3 Kost dagverksamhet äldre egen regi

Rapporteras av kommunens dagverksamheter äldre.

### 1.3.4 Omvårdnad och kost på korttidsboende SOL äldre egen regi

Rapporteras av kommunens korttidsboenden.

### 1.3.5 Omvårdnad och kost på korttidsboende SOL äldre extern regi.

Rapporteras av boendesamordning på verksamhetsområde äldre.

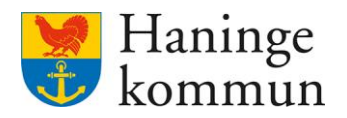

## 1.4 Kan jag se återrapporterade insatser från verksamheterna?

Du kan i Procapitas **Sammanställningsverktyg Utförd tid - Underlag avgifter** se vad som är inrapporterat. Där syns återrapporteringen per insats.

Detta kan göras när som helst under månaden, men det förutsätter såklart att återrapportering har börjat trilla in från verksamheterna. Antalet rapporteras i efterskott. Det betyder att mars april månads antal rapporteras in i slutet av april/början av maj.

De insatser som återrapporteras av verksamhet och därför kan ses i sammanställningsverktyget är följande. Nedan ser du såväl insatskategori som insats som behöver väljas vid sökning.

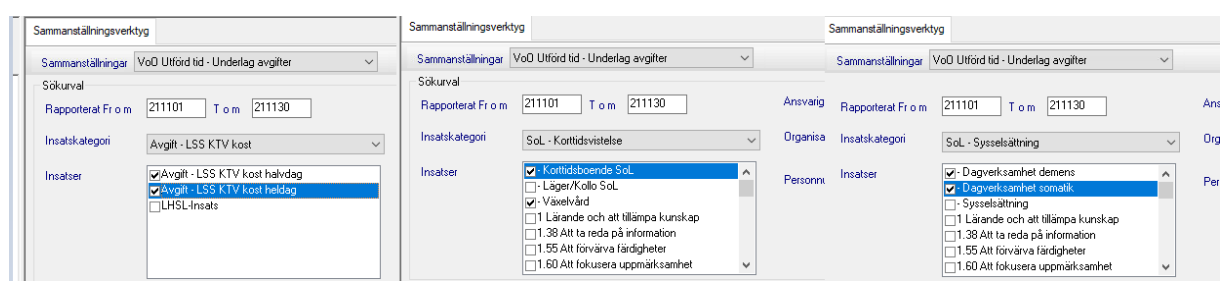

### 1.4.1 Hur du ser de återrapporterade insatserna

| C Procapita VoO - Marie Eidstrand<br>Arkiv Redigera Verktyg Hjälp       | Logga in i Procapita.                                                                                     |
|-------------------------------------------------------------------------|----------------------------------------------------------------------------------------------------|
| Aktiv Redigera Vertiyg Hjälp<br>3 A A A A A A A A A A A A A A A A A A A | Logga in i Procapita.<br>Klicka på Bearbetningar avgifter.<br>Dubbelklicka på<br>Sammanställningsverktyg. |
| Avgifter person                                                         |                                                                                                    |
| Bearbetningar avgifter                                                  |                                                                                                    |
| Mina sidor                                                              |                                                                                                    |
| Maei SAF.Avgiftshandläggare                                             |                                                                                                    |

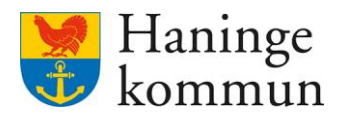

Välj VoO Utförd tid – Underlag avgifter (1).

Välj datumperiod som avgifterna avser (2).

Välj den insatskategori och insats (3/4) som du är intresserad av att se.

Klicka på Sök (5).

| Sammanställningsverkt | tyg                                                                                                    |                                               |
|-----------------------|----------------------------------------------------------------------------------------------------|-----------------------------------------------|
| Sammanställningar     | VoO Utförd tid - Underlag avgifter $\sim$                                                                                                 | 1                                             |
| Rapporterat Fr o r    | 240401 Tom 240430 2                                                                                                    | Ansvarig utförare (alla) V                    |
| Insatskategori        | SoL · Korttidsvistelse $3 \sim$                                                                                                    | Organisation 🚡                                |
| Insatser              | ✓- Korttidsboende Sol.     ✓- Läger/Kollo Sol.     ✓- Växelvärd                                                                           | Personnummer [19] Visa uppgiller per dag      |
| •                     | <ul> <li>□ 1.38 Att ta reda på information</li> <li>□ 1.55 Att förvärva färdigheter</li> <li>□ 1.60 Att fökusera uppmärksamhet</li> </ul> | 5 Sok                                         |
| Personnr Namn         | Insatskat Insats Timmar Tid Avg Antal                                                                                                    | Tim Dubbet Tim Avböjda Tim Schabt Besök Datum |
|                       |                                                                                                    |                                               |

Du får ett resultat som visar antalet av det alternativt du valt.

| Du kan även söka på specifika kunder med hjälp av att söka på Personn |
|-----------------------------------------------------------------------|
|-----------------------------------------------------------------------|

| ammanställningsve | erktyg                                                                                                    |                                                                                          |                                                            |          |        |                          |               |                           |            |            |               |             |                 |             |                 |
|-------------------|----------------------------------------------------------------------------------------------------|------------------------------------------------------------------------------------------|------------------------------------------------------------|----------|--------|--------------------------|---------------|---------------------------|------------|------------|---------------|-------------|-----------------|-------------|-----------------|
| Gammanställninga  | ar VoO Utförd tid                                                                                                    | - Underlag                                                                               | avgifter                                                   | ~        |        |                          |               |                           |            |            |               |             |                 |             |                 |
| Sökurval          |                                                                                                    |                                                                                          |                                                            |          |        |                          |               |                           |            |            |               |             |                 |             |                 |
| Rapporterat Fr o  | m 240401                                                                                                    | Tom [                                                                                    | 240430                                                     |          | A      | insvarig utförare        | <alla></alla> |                           | $\sim$     |            |               |             |                 |             |                 |
| Insatskategori    | SoL - Korttic                                                                                                    | lsvistelse                                                                               |                                                            | ,        | ~ 0    | Irganisation             |               |                           |            | *          |               |             |                 |             |                 |
| Insatser          | <ul> <li>✓ Korttidst         <ul> <li>Läger/K</li> <li>✓ Växelvår</li> <li>1 Lärande</li> <li>1.38 Att ta</li> <li>1.55 Att fö</li> <li>1.60 Att fö</li> </ul> </li> </ul> | oende Sol<br>ollo SoL<br>d<br>e och att til<br>a reda på ir<br>örvärva fär<br>okusera up | L<br>lämpa kunska<br>nformation<br>digheter<br>opmärksamhe | ap       | P      | <sup>v</sup> ersonnummer | 19            |                           |            | 🗌 Visa upp | gifter per da | 9           |                 | ≪∿ Si       | <u>ند</u>       |
| Personnr          | Namn                                                                                                    |                                                                                          |                                                            |          | Insats | skat                     | Insa          | ts                        | Timmar     | Tid Ava    | Antal         | Tim Dubbel  | Tim Avhöida     | Tim Schahl  | Be ^            |
|                   |                                                                                                    |                                                                                          |                                                            |          | Sol    | Korttidevietalea         |               | ttidsboende Scl           |            |            | 16.00         |             |                 |             |                 |
|                   |                                                                                                    |                                                                                          |                                                            |          | Sol -  | Konttidevistalee         | . \/%         | velvård                   |            |            | 7.00          |             |                 |             |                 |
|                   |                                                                                                    |                                                                                          |                                                            |          | Sol -  | Kontidevistelse          | • va          | ittidsboende Scl          |            |            | 15.00         |             |                 |             |                 |
|                   |                                                                                                    |                                                                                          |                                                            |          | Sol    | Korttidevistelse         | 110           | udušid                    |            |            | 17.00         |             |                 |             |                 |
|                   |                                                                                                    |                                                                                          |                                                            |          | SUL-   | Kuttidsvistelse          | • va)<br>Kor  | ttideboondo Col           |            |            | 1.00          |             |                 |             |                 |
|                   |                                                                                                    |                                                                                          |                                                            |          | Col.   | Korttidevistelse         | · Kui         | ttidsboende SoL           |            |            | 11.00         |             |                 |             |                 |
|                   |                                                                                                    |                                                                                          |                                                            |          | SUL -  | Konttidevistelse         | · Kui<br>Kar  | ttidsboende SoL           |            |            | 0.00          |             |                 |             |                 |
| •                 | •                                                                                                    |                                                                                          |                                                            |          | SUL -  | Kontidevistelse          | · NUI         | Midsboende SoL            |            |            | 0.00          |             |                 |             |                 |
|                   |                                                                                                    |                                                                                          |                                                            |          | SUL -  | Kuttidsvistelse          | · NUI         | Musbueride Sub            |            |            | 0.00          |             |                 |             |                 |
|                   |                                                                                                    |                                                                                          |                                                            |          | SUL -  | Kontidsvistelse          | • NUI         | maspoende sol             |            |            | 3.00          |             |                 |             |                 |
|                   |                                                                                                    |                                                                                          |                                                            |          | SOL -  | Konttidsvistelse         | • va:         | kelvard<br>volušiai       |            |            | 7.00          |             |                 |             |                 |
|                   |                                                                                                    |                                                                                          |                                                            |          | SOL -  | Korttidsvistelse         | • va:         | keivaro<br>Midahaanda Cal |            |            | 12.00         |             |                 |             |                 |
|                   |                                                                                                    |                                                                                          |                                                            |          | SOL -  | Konttidsvistelse         | • Nor         | maspoende SoL             |            |            | 13.00         |             |                 |             |                 |
|                   |                                                                                                    |                                                                                          |                                                            |          | 50L-   | Korttidsvistelse         | - Nor         | masboende SoL             |            |            | 9.00          |             |                 |             |                 |
|                   |                                                                                                    |                                                                                          |                                                            |          | SOL -  | Korttidsvistelse         | • Kor         | midsboende SoL            |            |            | 8.00          |             |                 |             |                 |
|                   |                                                                                                    |                                                                                          |                                                            |          | SOL -  | Konttidsvistelse         | • Nor         | maspoende SoL             |            |            | 13.00         |             |                 |             |                 |
|                   |                                                                                                    |                                                                                          |                                                            |          | SOL-   | Korttidsvistelse         | • Kor         | ttidsboende SoL           |            |            | 13.00         |             |                 |             |                 |
|                   |                                                                                                    |                                                                                          |                                                            |          | 50L -  | Kontildsvistelse         | - Vax         | keivara<br>Markana C. I   |            |            | 7.00          |             |                 |             |                 |
|                   |                                                                                                    |                                                                                          |                                                            |          | 50L ·  | Nor(tidsvistelse         | • Kor         | muspoende SoL             |            |            | 24.00         |             |                 |             |                 |
|                   |                                                                                                    |                                                                                          |                                                            |          | 50L ·  | Norttidsvistelse         | • Kor         | maspoende SoL             |            |            | 16.00         |             |                 |             |                 |
| ·                 | •                                                                                                    |                                                                                          |                                                            |          | SOL -  | Konttidsvistelse         | • Kor         | maspoende SoL             |            |            | 22.00         |             |                 |             |                 |
|                   |                                                                                                    |                                                                                          |                                                            |          | 50L -  | Kontildsvistelse         | - Kor         | maspoende SoL             |            |            | 19.00         |             |                 |             |                 |
|                   |                                                                                                    |                                                                                          |                                                            |          | 50L -  | Nui (tidsvistelse        | • Kor         | muspoende SoL             |            |            | 24.00         |             |                 |             |                 |
|                   |                                                                                                    |                                                                                          |                                                            |          | 50L -  | Korttidsvistelse         | • Kor         | maspoende SoL             |            |            | 24.00         |             |                 |             |                 |
|                   | •                                                                                                    |                                                                                          |                                                            |          | SoL -  | Norttidsvistelse         | • Kor         | ttiaspoende SoL           |            |            | 6.00          |             |                 |             |                 |
|                   |                                                                                                    |                                                                                          |                                                            |          | SoL -  | Korttidsvistelse         | - Kor         | ttidsboende SoL           |            |            | 7.00          |             |                 |             | ~               |
|                   |                                                                                                    |                                                                                          |                                                            |          | Sol -  | Korthdsvistelse          | - Knr         | ittidshoende Sol          |            |            | 14 00         |             |                 |             | >               |
| Antal rader       | 59                                                                                                    |                                                                                          |                                                            |          |        |                          |               |                           |            |            |               |             | 📙 <u>S</u> para | Д. S        | kriv <u>u</u> t |
| Summering         |                                                                                                    |                                                                                          |                                                            |          |        |                          |               |                           |            |            |               |             |                 |             |                 |
| lesök 0 A         | antal 664,00                                                                                                    | Timmar                                                                                   | 0,00                                                       | Varavtid | 0,00   | Tid avg.                 | 0,00          | Timmar dubbe              | Ibemanning | 0,00       | Timmar a      | ivbõjda 0,0 | D Timmar so     | chablon 0,0 | 00              |

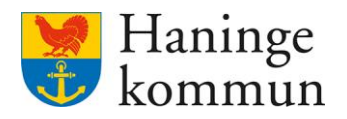

## 1.5 Hur kan jag se om det finns kunder som saknar avgiftsutredning?

Det är viktigt att innan körning säkerställa så att det inte finns kunder som saknar avgiftsutredningar i Lifecare. En anledning till att det kan finnas kunder som saknar avgiftsutredning är att notifieringar om dessa har missats. Det kan även vara för att något har blivit fel med datumen för avgiftsutredningen.

Om det finns kunder som har återrapporterade insatser men som saknar en avgiftsutredning kan du hitta dessa i sammanställningsverktyget.

Välj VoO Utförd tid – Avgifter (1).

Välj Debiteringsmånad (2).

Välj Insats och insatskategorti (3/4).

Kryssa i rutan vid Visa ej bearbetade uppgifter (5).

Klicka på Sök.

| Sammanställningsverk | tyg                                                                    |                                                              |                |
|----------------------|------------------------------------------------------------------------|--------------------------------------------------------------|----------------|
| Sammanställninga     | VoO Utförd tid - Avgifter 🗸 🗸 🗸                                        | 1                                                            |                |
| Sökurval             |                                                                        | <b>-</b>                                                     |                |
| Debiteringsmånad     | 2404 2                                                                 | Ansvarig utförare <ali></ali>                                |                |
| Insatskategori       | SoL - Korttidsvistelse 3                                               | Organisation                                                 |                |
| Insatser             | ✓- Korttidsboende SoL<br>□- Läger/Kollo SoL<br>4                       | Personnummer [19] Visa uppgifter per dag                     |                |
|                      | Växelvård     I Lärande och att tillämpa kunskap                       | Visa ej bearbetade uppgitter 5                               | 6              |
|                      | □ 1.55 Att förvärva färdigheter<br>□ 1.60 Att fokusera uppmärksamhet ✓ |                                                              | ≪o Sö <u>k</u> |
| Personnr Namn        | Insatskat Insats Timmar TidAvg Ant                                     | al Tim Dubbel Tim Avböjda Tim Schabl Besök Massrapport Datum |                |

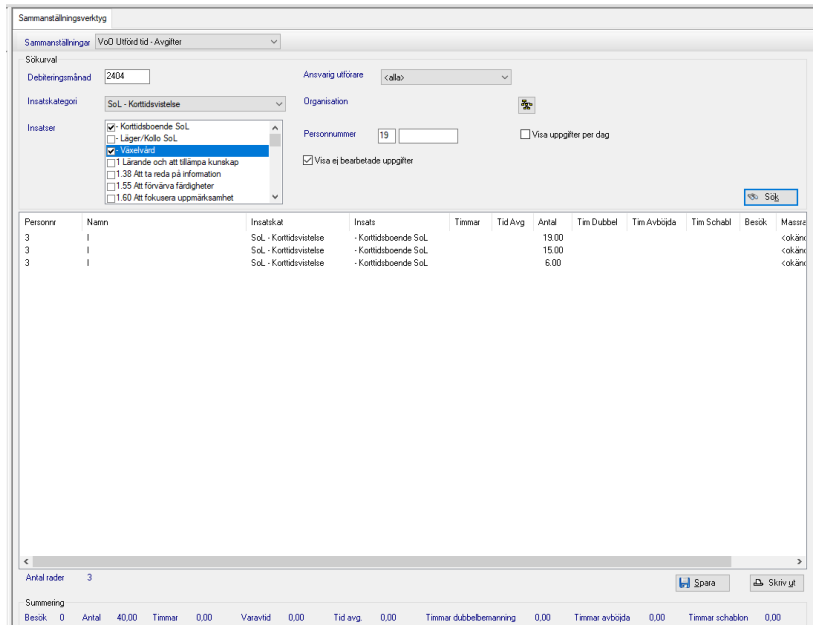

De som dyker upp här är alltså kunder som fått antal återrapporterat men som saknar avgiftsutredningar. Du behöver därför gå in i Lifecare avgifter och säkerställa att dessa får en avgiftsutredning.

Om kunderna på listan har en avgiftsutredning som avslutats under månadens gång betyder det mest troligt att utföraren återrapporterat på fel datum.

Återrapporteringen i verksamheten måste göras inom den tidsperiod som kunden befann sig på korttidsverksamheten.

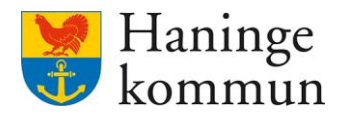

## 1.6 Hur ser jag gamla körningar i bakgrundsverktyget?

Bakgrundsverktyget fungerar på samma sätt oavsett vilken typ av bearbetning som du har valt.

Om jag väljer ett datum som visar Bearbetningar från tillbaka i tiden kan jag på så sätt se vilka körningar som gjort på vald bearbetning.

Välj datum i Bearbetning från (1).

Klicka på Förnya (2).

Då får du resultatet i den vita rutan (3) och genom att dubbelklicka på raden kan du se vad Rapporten och Avstämningen för den specifika körningen innehåller.

| C Procapita VoO - Marie Eidstrand |                      |               |                                  |                                    |                      |                |        |             |
|-----------------------------------|----------------------|---------------|----------------------------------|------------------------------------|----------------------|----------------|--------|-------------|
| Arkiv Redigera Fönster Hjälp      |                      |               |                                  |                                    |                      |                |        |             |
| 🗋   # 🖻 🛍   🖯 🎯 🖓                 |                      |               |                                  |                                    |                      |                |        |             |
| "≣ ↓f 🖉 = A 🗉 🖾                   | Bakgrundsjobbverktyg | 1             |                                  |                                    |                      |                |        |             |
|                                   | System Vå            | rd och Omsorg | $\sim$                           | Typ av bearbetning                 | Debitering total     |                | $\sim$ |             |
| 😑 🚞 Bearbetningar avgifter        |                      |               |                                  |                                    |                      |                |        |             |
| 🗄 🧰 Tilläggsrapportering          | Bearbetningar from   | 240301        | 1                                |                                    |                      |                |        | Handlängare |
| 🗄 🧰 Bevakad ändrad inkomst        | Användare            | Losenord      |                                  |                                    | _                    | _              |        |             |
| Debitering                        | Maei                 |               |                                  |                                    |                      | arta           |        |             |
| Bakgrundsjobbverktyg              |                      |               |                                  |                                    |                      |                |        | Svit        |
| ⊞ Sammanställningsverktyg         | Тур                  | Signatur Sta  | artdat Starttid                  | Slutdat Sluttid                    | Kod Status           | Updsign        | Upddat | Datum       |
| Massrapport                       | Debitering total     | JOBBVOO 24    | 0308 09:47:00                    | 240308 09:58:19                    | 0 Debitering steg 3  | utförd JOBBVOO | 240308 | Data stand  |
| 🕀 🛄 Preliminär avgiftsberäkning   | Debitering total     | JUBBVUU 24    | 10408 08:30:54<br>10515 08:41:09 | 240408 08:41:18<br>240515 08:52:19 | O Debitering steg :  | utford JUBBVOO | 240408 | Deb manad   |
| Sammanstallning Extern            | D COXCHING (Cruit    | 0000000 24    | 00.41.00                         | 240010 00.02.1                     | , o bookening stog e | 0000000        | 240010 | 3           |
| Franvaro avgitter                 | -                    |               |                                  |                                    |                      |                |        | <b>1</b>    |
|                                   |                      |               |                                  |                                    |                      |                |        |             |
|                                   |                      |               |                                  |                                    |                      |                |        |             |
|                                   |                      |               |                                  |                                    |                      |                |        |             |
|                                   |                      |               |                                  |                                    |                      |                |        |             |
|                                   |                      |               |                                  |                                    |                      |                |        |             |
|                                   |                      |               |                                  |                                    |                      |                |        |             |
|                                   |                      |               | 2                                |                                    |                      |                |        |             |
|                                   | <                    |               |                                  |                                    |                      |                | >      |             |
|                                   |                      |               |                                  |                                    |                      |                |        |             |
|                                   | Ko                   | piera For     | nya Avbryt                       | Rensa                              |                      |                |        |             |
|                                   |                      |               |                                  |                                    |                      |                |        |             |
|                                   |                      |               |                                  |                                    |                      |                |        |             |
|                                   |                      |               |                                  |                                    |                      |                |        |             |

### 1.7 Hur ser jag vad som är debiterat?

### 1.7.1 Debiteringslistan

Du kan klicka på Debiteringslista på hemskärmen och på så sätt se vad som debiterats en viss månad.

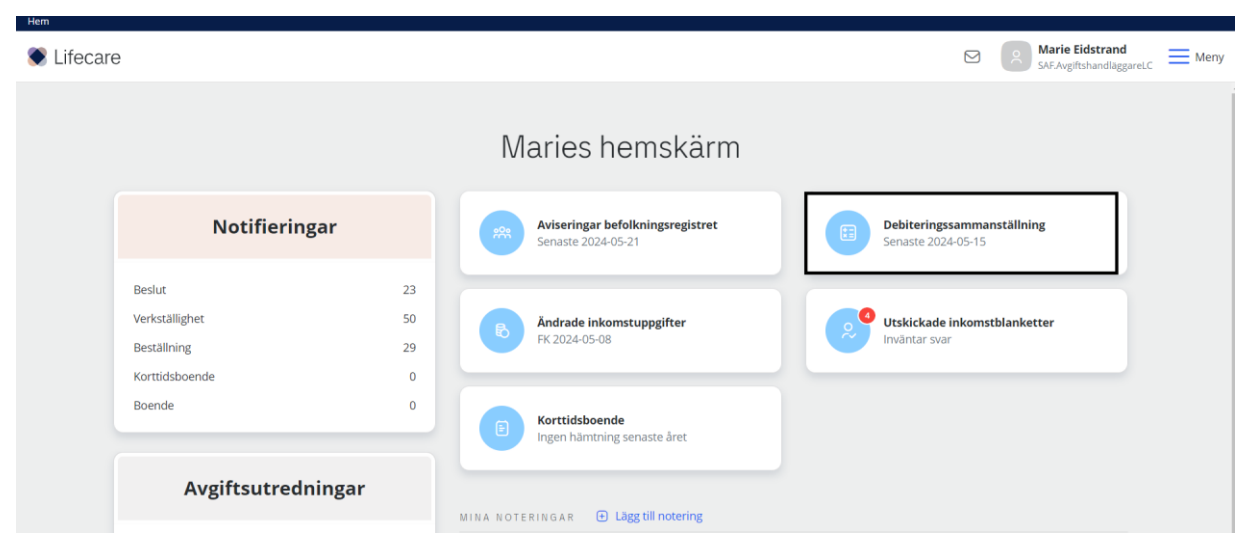

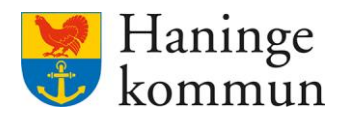

#### Välj debiteringsmånad och klicka på Sök.

| en 7 Sammanstamming Deorderat<br>Hem |                           |                   | Marie Eidstrand       |
|--------------------------------------|---------------------------|-------------------|-----------------------|
| Sammanställning debiter              | at 🖪 Exportera till Excel |                   |                       |
|                                      |                           |                   | Stäng sök \land       |
| 🔋 Rensa 😃 Spara filtrering           |                           |                   |                       |
| Debiteringsmånad *                   | Handläggare               | Organisation      |                       |
| 2024-05                              | - valj -                  | ← 0 enheter valda | <ul> <li>□</li> </ul> |
|                                      |                           |                   |                       |
|                                      |                           |                   |                       |
| Sök                                  |                           |                   |                       |

Du får då upp en lista över debiteringen vald månad.

Du kan som vanligt sortera listan på till exempel personnummer genom att klicka på rubriken personnummer (1).

Du kan genom att klicka på kugghjulet (2) även ändra tabellen så att du ser de kolumner som du vill se, samt i vilken ordning de ska komma.

| Hem / Sammanställning debiterat                                                                |                                             |                               |                                          |
|------------------------------------------------------------------------------------------------|---------------------------------------------|-------------------------------|------------------------------------------|
| < Hem                                                                                          |                                             |                               | Marie Eidstrand SAF-AvgiftshandlaggareLC |
| Sammanställning debiterat 🔹 Export                                                             | era till Excel                              |                               |                                          |
| Visar 2581 träffar.                                                                            |                                             |                               | Stäng sök                                |
| Rensa      B Spara filtrering     Debiteringsmånad *                                           | Handläggare                                 | Organisation                  |                                          |
| 2024-05                                                                                        | - Välj -                                    | ← 0 enheter valda             | • E                                      |
| S0k       Debiteringsmånad: 2024-05 ×       2 @ Dölj/visa kolumner       1 Personnummer × Namn | <ul> <li>Belopp Avgiftsutredning</li> </ul> | Antal per sidi                | a: 50 • • Sida 1 av 52 •                 |
|                                                                                                | Circleib becode                             | Therein agains a construction | - AABIIC                                 |
|                                                                                                | Sarskilt boende<br>3849.00<br>1413.00       | Externt VaBo                  | Kost<br>Vård, service, larm avgift       |

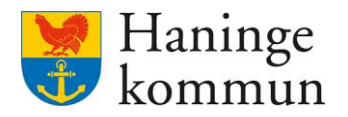

Du kan välja att klicka ur kolumner som du inte är intresserad av att se (1).

Du kan även klicka på prickarna (2) på raden du vill se tidigare i tabellen och dra den uppåt för att få den mer till vänster i tabellen.

Ju högre upp i listan ett val är, desto längre till vänster är det i tabellen.

Kom ihåg att Spara (3) för att spara ändringarna.

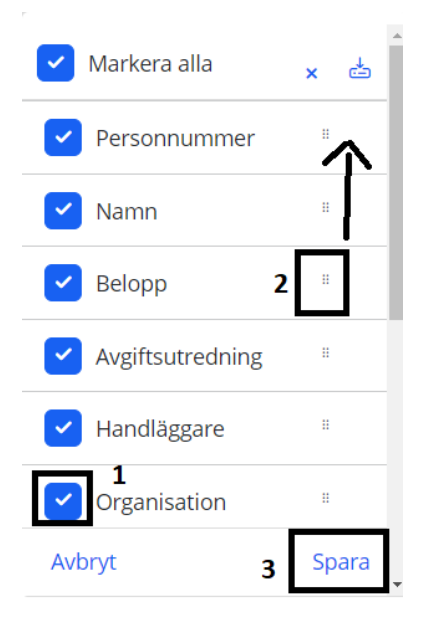

# 1.7.2 I kundens journal i Lifecare avgifter

Du kan även se vad som är debiterat för enskila kunder genom att gå in i kundens journal. Mer information om det finns i dokumentet Avgiftshandläggning i Lifecare 2024 i avsnitt 2.5.

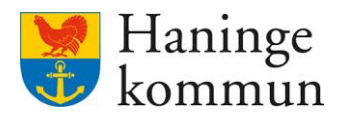

# 2. Inför avgiftskörning - Utförs av respektive avgiftshandläggare innan avgiftskörningen

## 2.1 Steg 1 – Hantera saker som påverkar avgifterna

### 2.1.1 Avsluta avlidna

Säkerställ att du har avslutat alla avlidna kunder. Information om hur det hanteras hittar du i dokumentet om Avgiftshandläggning 2024 avsnitt 5.2.

Det är viktigt att gå igenom listan eftersom vi inte ska skicka ut avgifter som täcker en period som kunden är avliden.

### 2.1.2 Hantera frånvaro i procapita

Du behöver säkerställa att det inte finns frånvaro i Lifecare som du behöver hantera. Information om hur det hanteras hittar du i dokumentet om Avgiftshandläggning 2024 avsnitt 5.5.

### 2.1.3 Inkomstuppdateringar

Säkerställa att det inte finns rapport om nya inkomster för dina kunder i Lifecare. Om det finns avisering om nya inkomster behöver dessa hanteras. Information om hur det hanteras hittar du i dokumentet om Avgiftshandläggning 2024 avsnitt 5.3.

### 2.1.4 Avvikelser

Säkerställa att avvikelserna från hemtjänsten är hanterade. Information om hur det hanteras hittar du i dokumentet om Avgiftshandläggning 2024 avsnitt 5.7.

### 2.1.5 Matdistributionen

Säkerställa att matdistributionen/matlådorna är inlagda för dina kunder. Information om hur det hanteras hittar du i dokumentet om Avgiftshandläggning 2024 avsnitt 5.6.

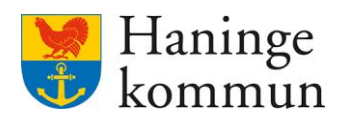

# 2.1.6 Sök efter utredningar som saknar avgifter

Logga in i Lifecare och klicka på Meny.

| 🖲 Lifecar | e                                                         |                |    |                                                        |                                                | Marie Eidstrand<br>SAF.AvgiftshandläggareLC | Meny |
|-----------|-----------------------------------------------------------|----------------|----|--------------------------------------------------------|------------------------------------------------|---------------------------------------------|------|
|           |                                                           |                | Ν  | /laries hemskärm                                       |                                                |                                             |      |
|           | Notifieringar                                             |                | ** | Aviseringar befolkningsregistret<br>Senaste 2024-05-21 | Debiteringssammanställni<br>Senaste 2024-05-15 | ing                                         |      |
|           | Beslut<br>Verkställighet<br>Beställning<br>Kortrickboende | 21<br>45<br>21 | ß  | Ändrade inkomstuppgifter<br>FK 2024-05-08              | Utskickade inkomstblanke                       | tter                                        |      |
|           | Boende                                                    | 0              |    | Korttidsboende<br>Ingen hämtning senaste året          |                                                |                                             |      |
|           | Avgiftsutredningar                                        |                |    | TERINGAR 💿 Lägg till notering                          |                                                |                                             |      |

# Klicka på Sök.

Klicka på Avgiftsutredning.

| Hem        |                    |                                                        | _                  | MENY                                                                                |             |
|------------|--------------------|--------------------------------------------------------|--------------------|-------------------------------------------------------------------------------------|-------------|
| S Lifecare |                    |                                                        |                    | (a) Hem                                                                             |             |
|            |                    | Maries hemskärm                                        |                    | Sök brukare                                                                         |             |
|            | Notifieringar      | Aviseringar befolkningsregistret<br>Senaste 2024-05-21 | Debite<br>Senast   | <ul> <li>Notifieringar</li> <li>Synkronisering</li> <li>Meddelanden</li> </ul>      |             |
|            |                    | B Andrade inkomstuppgifter<br>FK 2024-05-08            | Utskici<br>Invanta | <ul> <li>Bearbetningar</li> <li>Inställningar</li> <li>Sammanställningar</li> </ul> | ×<br>×<br>× |
|            |                    | Korttidsboende Ingen hämming senaste året              |                    | Sök                                                                                 | ^           |
|            | Avgiftsutredningar | MINA NOTERINGAR 💿 Lägg till notering                   |                    | Avgifter<br>Avgiftsutredning<br>Hushåll                                             |             |

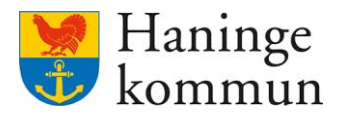

Välj Datum från – förslagsvis första dagen för månadens avgiftskörning. Om körningen görs i juni avser den alltså maj månad (1).

Välj att kryssa i Saknar avgift (2) för att få med avgiftsutredningar som saknar avgifter.

Klicka på "Sök" (3).

| k avgiftsutredning 🛛 🖪     | Exportera till Excel    |       |                                            |   |                |   |           |
|----------------------------|-------------------------|-------|--------------------------------------------|---|----------------|---|-----------|
|                            |                         |       |                                            |   |                |   | Stäng sök |
| 🖻 Rensa 🕒 Spara filtrering | Datum till              | Avgit | tsutredning                                |   | Handläggare    |   |           |
| 2024-05-01 <b>1</b>        |                         | -V    | ilj -                                      | • | - Välj -       | • | )         |
| Personnummer               | Organisation            | Avgit | tsform                                     |   | Medhandläggare |   |           |
|                            | 0 enheter valda 🗸 🗸     | . I≡  | ālj -                                      | • | - Välj -       | • |           |
| Make/Maka/Sambo            | Saknar avgift 2         | Avgi  | t                                          |   | Beslutsfattare |   |           |
| Särboende                  | Saknar avgiftsberäkning | - V   | álj -                                      | • | - Välj -       | ~ |           |
|                            |                         |       | /isa utredningar med endast vald<br>avgift | i |                |   |           |

Du får nu fram en lista med avgiftsutredningar som saknar avgifter under vald period.

Genom att klicka på rubriken Personnummer (1) kan du som vanligt sortera resultatet utifrån personnummer.

Genom att klicka på det blå personnumret (2) kan du enkelt komma in i kundens avgiftsutredning. Avgiftsutredningen öppnas då i en ny flik och resultatlistan stannar kvar i den befintliga fliken.

Säkerställ att kunden har korrekta avgifter.

| Hem 7 Sok avgittsutredning |                             |                           |                         |                              |                    |                                                  |
|----------------------------|-----------------------------|---------------------------|-------------------------|------------------------------|--------------------|--------------------------------------------------|
| < Hem                      |                             |                           |                         |                              |                    | Marie Eidstrand<br>SAF.AvgiftshandläggareLC Meny |
| Sök avgiftsutr             | redning 🖪 Exportera till Ex | icel                      |                         |                              |                    |                                                  |
| Visar 7 träffar.           |                             |                           |                         |                              |                    | Öppna sök 🗠                                      |
| Datum från: 2024-05-0      | 1 × Saknar Avgift ×         |                           |                         |                              |                    |                                                  |
| Ø Dölj/visa kolumner       |                             |                           |                         |                              | Antal per sida: 50 | Sida 1 av 1                                      |
| 1<br>Personnummer •        | Namn                        | Avgiftsutredning          | Period                  | Organisation                 | Handläggare        | Avgiftsform                                      |
| 2                          |                             | Ordinärt boende           | 2024-05-01 - 2024-05-01 | Trygghetslarm                |                    | Ordinärt boende                                  |
| · ·                        |                             | Ordinärt boende maxavgift | 2023-12-01 - 2024-05-01 | Västerhaninge hemtjänst 7634 |                    | Ordinärt boende maxavgift                        |
| 14                         |                             | Ordinärt boende maxavgift | 2024-02-01 - 2024-05-01 |                              |                    | Ordinärt boende maxavgift                        |
|                            |                             | Ordinärt boende maxavgift | 2024-05-01 - 2024-05-01 |                              |                    | Ordinärt boende maxavgift                        |
|                            |                             | Ordinärt boende maxavgift | 2024-05-01 - 2024-05-01 | Johanneslund - Avd 1 o 3     |                    | Ordinärt boende maxavgift                        |
| 1                          |                             | Ordinärt boende maxavgift | 2024-02-01 - 2024-05-01 |                              |                    | Ordinärt boende maxavgift                        |

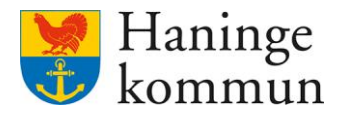

### 2.1.7 Sök efter utredningar utan avgiftsberäkning

När du befinner dig i Sök Avgiftsutredningar.

Välj Datum från – förslagsvis första dagen för månadens avgiftskörning. Om körningen görs i juni avser den alltså maj månad (1).

Välj att kryssa i Saknar avgiftsberäkning (2) för att få med avgiftsutredningar som saknar avgiftsberäkningar.

Klicka på "Sök" (3).

| < Hem                      |                           |                                         | 6              | 3 Marie Eidstra<br>SAF.Avgiftshandl | ind Meny |
|----------------------------|---------------------------|-----------------------------------------|----------------|-------------------------------------|----------|
| Sök avgiftsutredning 🛛 🖪 🛤 | ortera till Excel         |                                         |                |                                     |          |
| Visar 1 träffar.           |                           |                                         |                | SI                                  | täng sök |
| 🖻 Rensa 🙂 Spara filtrering |                           |                                         |                |                                     |          |
| Datum från *               | Datum till                | Avgiftsutredning                        | Handläggare    |                                     |          |
| 2024-05-01 <b>1</b>        | (t)                       | - Vālj - 🗸                              | - Välj -       | ~                                   |          |
| Personnummer               | Organisation              | Avgiftsform                             | Medhandläggare |                                     |          |
|                            | 0 enheter valda 🔹 🔛       | - Välj - 🗸 🗸                            | - Välj -       | ~                                   |          |
| Make/Maka/Sambo            | Sakpar avnift             | Avgift                                  | Beslutsfattare |                                     |          |
| Sārboende                  | Saknar avgiftsberäkning 2 | - Välj - 🗸 🗸                            | - Välj -       | ~                                   |          |
|                            |                           | Visa utredningar med endast vald avgift |                |                                     |          |
| Sök 3                      |                           |                                         |                |                                     |          |

Du får nu fram en lista med avgiftsutredningar som saknar avgiftsberäkning under vald period.

Genom att klicka på rubriken Personnummer (1) kan du som vanligt sortera resultatet utifrån personnummer.

Genom att klicka på det blå personnumret (2) kan du enkelt komma in i kundens avgiftsutredning. Avgiftsutredningen öppnas då i en ny flik och resultatlistan stannar kvar i den befintliga fliken.

Säkerställ att kunden har korrekta avgiftsberäkningar.

| em / Sök avgiftsutredning                                           |                  |                          |                 |             |                 |         |                                      |                 |
|---------------------------------------------------------------------|------------------|--------------------------|-----------------|-------------|-----------------|---------|--------------------------------------|-----------------|
| Hem                                                                 |                  |                          |                 |             |                 |         | Marie Eidstran<br>SAF.Avgiftshandläg | nd EggareLC Mer |
| Sök avgiftsutredning 🚯 Exporter                                     | a till Excel     |                          |                 |             |                 |         |                                      |                 |
| Visar 1 träffar.                                                    |                  |                          |                 |             |                 |         | Öpp                                  | na sök 🗠        |
| Datum från: 2024-05-01 × Saknar Avgiftsberð<br>© Dölj/vísa kölumner | äkning ×         |                          |                 |             | Antal per sida  | a: 50 ¥ | < Sida                               | 1 av 1          |
| 1 Personnummer 🔺 Namn                                               | Avgiftsutredning | Period                   | Organisation    | Handläggare | Avgiftsform     | Avliden | Förbehåll                            | Avgiftsutryn    |
| 1 <b>2</b> 1                                                        | Särskilt boende  | 2024-05-01 - tillsvidare | Ros-Anders gård | I           | Särskilt boende |         | Säbo Ensam                           | Ensam           |

# 2.1.8 Finns det kunder som saknar avgiftsutredningar?

Säkerställ inför avgiftskörningen att det inte finns kunder som tillhör dig som saknar avgiftsutredningar. Hur du gör det hittar du i detta dokument i avsnitt 1.3.

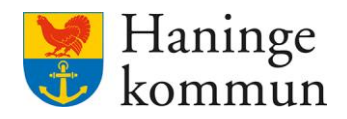

# 2.2 Steg 2 – Säkerställa inrapporterat underlag på rörliga avgifter

Logga in i Procapita i rollen Avgiftshandläggare.

Dubbelklicka på Bakrundsjobbverktyg.

C Procapita VoO - Marie Eidstrand

| Arkiv Redigera Fönster Hjälp    |              |          |
|---------------------------------|--------------|----------|
| 🗋   X 🖻 🖪 🖲 🎯 🐶                 |              |          |
| =] 🕴 🖉 🔳 🕂 🔳 🕅                  | Bakgrundsjob | bverktyg |
|                                 | System       | Vård och |
| 🖃 🚞 Bearbetningar avgifter      |              |          |
| 🕀 🛄 Tillāggsrapportering        | Bearbetning  | gar from |
| 🕀 🚞 Bevakad ändrad inkomst      | Användare    |          |
| Debitering                      | Maei         |          |
| Bakgrundsjobbverktyg            |              |          |
| 🕀 🛄 Sammanstallningsverktyg     |              |          |
| ⊞ Massrapport                   |              |          |
| 🕀 🛄 Preliminār avgiftsberākning |              |          |
| ⊡ Sammanställning Extern        |              |          |
| I I Fránvaro avgitter           |              |          |
|                                 |              |          |
|                                 |              |          |
|                                 |              |          |
|                                 |              |          |
|                                 |              |          |
| 1                               |              |          |

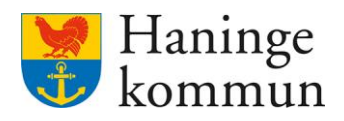

Välj Typ av bearbetning: Utförd tid - Avgifter (1).

Klicka på vita arket längst upp till vänster (2).

Välj ditt namn i Handläggare (3).

Välj Organisation: Haninge kommun (4).

Välj Deb månad: Innevarande månad (5)

OBS! Var noga med att du kryssar i Test (6). Du ska alltså alltid i detta steg kryssa i TEST eftersom vi nu vill göra körningen för att ha en chans att korrigera felaktigheter redan innan avgiftskörningen.

Skriv i körningens användarnamn och lösenord (7).

Användarnamn FÅS AV KOLLEGA ELLER SYSTEMFÖRVALTNINGEN

Lösenord: Fås av kollega eller systemförvaltningen

Klicka på Starta (8).

Klicka på Förnya för att få en starttid på körningen (9).

Klicka på Förnya för att uppdatera status.

| C Procapita VoO - Marie Eidstrand         |                                                                     |                            |
|-------------------------------------------|---------------------------------------------------------------------|----------------------------|
| Arkiv Redigera Fönster Hjälp              |                                                                     |                            |
| 🗋 X 🖻 🎼 🔁 🔞 🖗                             |                                                                     |                            |
| <sup>=</sup> ₃ <mark>+</mark> † ⊈ = A 🗉 🖾 | Bakgrundsjobbverktyg 1                                              |                            |
|                                           | System Vård och Omsorg V Typ av bearbetning Utförd tid - Avgifter V |                            |
| 😑 🛄 Bearbetningar avgifter                |                                                                     | ·                          |
| Tillāggsrapportering                      | Bearbetningar from 240518                                           | Handläggare                |
| 🗉 🚞 Bevakad ändrad inkomst                | Användare Lösenord                                                  | Marie, Eidstrand ~ 3       |
| 🗉 🧰 Debitering                            | JOBBVOO Starta 8                                                    | Organisation               |
| Bakgrundsjobbverktyg                      |                                                                     | Haninge kommun             |
| 🕀 🛄 Sammanställningsverktyg               |                                                                     | Urg 4                      |
| Massrapport                               |                                                                     | Deb Mån 2405 5             |
| Iminār avgiftsberākning                   |                                                                     |                            |
| Sammanstallning Extern                    |                                                                     | From                       |
| Franvaro avgitter                         |                                                                     | Tom                        |
|                                           |                                                                     | Test (here una datasia) 6  |
|                                           |                                                                     | V rest (liger oppdatellig) |
|                                           |                                                                     | Omköming                   |
|                                           |                                                                     | <u>Avaitteelan</u>         |
|                                           |                                                                     |                            |
|                                           |                                                                     | ~                          |
|                                           |                                                                     |                            |
|                                           |                                                                     |                            |
|                                           | Kopiera Förnya 9 Rensa                                              |                            |
|                                           | 10                                                                  |                            |

Denna körning kan göras i **testläge flera gånger under månaden**. Det betyder att du får informationen om hur det kommer se i körningen men eftersom det är testkörningar påverkar det inte avgifterna.

Vad som är viktigt att veta är också att uppgiften inte syns i kundens preliminära beräkning förrän återrapporteringen överförts till debiteringen i steg 5 i detta dokument

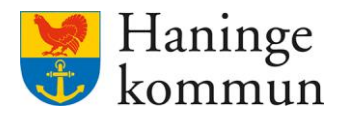

När klart har raden fått en sluttid och koden O (1).

Dubbelklicka på Rapport (2).

Gå igenom listan och korrigera de rader som avser.

- "Rapporterad insats stämmer ej med Avgiftsslagets period"
- "Rapporterad Insats hittar inget Avgiftsslag på Tillfälle att lägga tiden"

| Bakgrundsjobbverktyg                                                                                               |                                                      |                              |                                            |                             |                                 |                    |                                                                                       |                                     |                                                                                                    |
|----------------------------------------------------------------------------------------------------|------------------------------------------------------|------------------------------|--------------------------------------------|-----------------------------|---------------------------------|--------------------|---------------------------------------------------------------------------------------|-------------------------------------|----------------------------------------------------------------------------------------------------|
| System Vård o                                                                                                    | och Omsorg                                           |                              | Typ av                                     | bearbetning                 | Utförd ti                       | d - Avgif          | ter                                                                                   | ~                                   |                                                                                                    |
| System Vand of<br>Bearbetninger from<br>Användare<br>Maei<br>Typ<br>Överföring Utförd Tic<br>Överföring Utförd Tic | 240515<br>Lösenord<br>Signatur<br>JOBBV00<br>JOBBV00 | Stattdat<br>240515<br>240515 | Тур аv<br>Starttid<br>08:12:53<br>08:17:28 | Slutdat<br>240515<br>240515 | Sluttid<br>08:15:35<br>08:20:07 | Kod<br>O<br>O<br>1 | ter<br>Starta<br>Status<br>Överföring Utförd Tid klar.<br>Överföring Utförd Tid klar. | Updsign L<br>JOBBVDO 2<br>JOBBVDO 2 | Parametrar<br>Handläggare<br>Organisation<br>Haninge kommun<br>Deb. Mån. 2405<br>Fr o m 240401<br>T o m 240401<br>T o m 240430<br>Creet (Ingen uppdatering)<br>Ornköming<br>Avgitsslag |
| Rapport 2<br>Avstamning<br>Sammanställning                                                                         | ra Förnya                                            | Avb                          | nyt                                        | Rensa                       | ]                               |                    |                                                                                       | >                                   |                                                                                                    |

**Rapporterad insats stämmer ej med Avgiftsslagets period** betyder att avgiften mest troligt avslutats på ett datum som inte stämmer överens med datumet då verksamheten har återrapporterat insatsen.

**Rapporterad Insats hittar inget Avgiftsslag på Tillfälle att lägga tiden** betyder att kunden saknar en avgift att lägga de återrapporterade uppgifterna på.

Dessa behöver hanteras i Lifecare Avgifter innan avgiftskörningen.

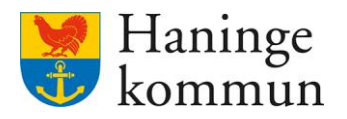

# 3. Genomföra avgiftskörningen – utförs av avgiftshandläggare som genomför avgiftskörningen.

3.1 Steg 3 – Samla ihop återrapporterade uppgifter till Lifecare Avgifter Logga in i Procapita i rollen Avgiftshandläggare.

Dubbelklicka på Bakrundsjobbverktyg.

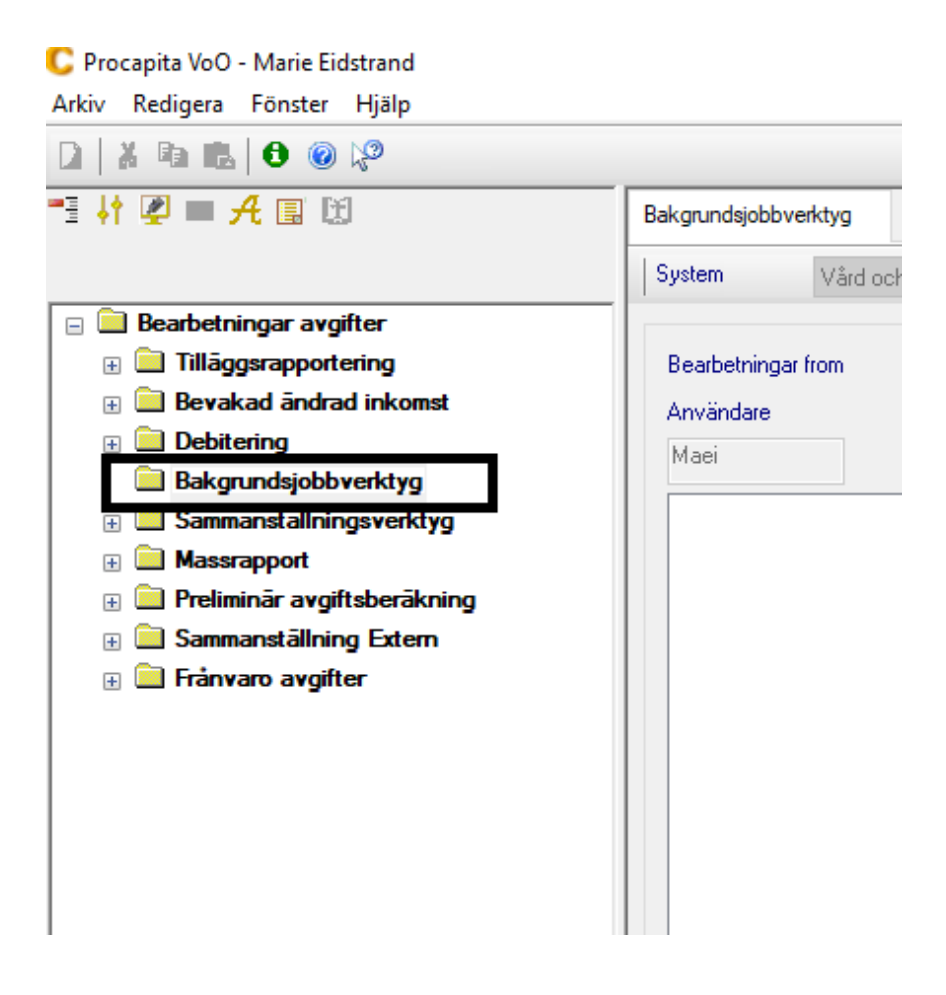

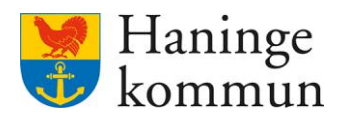

Välj Typ av bearbetning: Utförd tid - Avgifter (1).

Klicka på vita arket längst upp till vänster (2).

Välj ditt namn i Handläggare (3).

Välj Organisation: Haninge kommun (4).

Välj Deb månad: Innevarande månad (5)

Skriv i körningens användarnamn och lösenord (6).

Användarnamn FÅS AV KOLLEGA ELLER SYSTEMFÖRVALTNINGEN

Lösenord: Fås av kollega eller systemförvaltningen

Klicka på Starta (8).

C Procapita VoO - Marie Eidstrand

Klicka på Förnya för att få en starttid på körningen (8).

Klicka på Förnya för att uppdatera status (9).

Det är när denna körning görs utan att kryssa i Test som uppgiften uppdateras i kundens avgifter. Det är först efter körningen Bakgrundsjobb Utförd tid – avgifter överföring massrapporter (nästkommande avsnitt i detta dokument) som du kan se i preliminär debitering att dessa avgifter trillat in.

# **OBS!**

Om det görs en skarp körning med Bakgrundsjobbet Utförd tid – Avgifter och man ändå inser att det behöver rättas något i avgiftsutredning till exempel så kan man köra bakgrundsjobbet på nytt. Viktigt är då att ni **INTE** klickar i knappen omkörning. Gör bara samma körning en gång till, med exakt samma inställning. På så sätt fångar procapita in det som nyligen ändrats.

| Arkiv Redigera Fönster Hjälp                           |                                                                       |                                 |
|--------------------------------------------------------|-----------------------------------------------------------------------|---------------------------------|
| 🗋 🕺 🖻 🛍   🔁 🔘 🖓                                        |                                                                       |                                 |
| ⁼∎ ∤ ⊈ = A 🗉 🖾                                         | Bakgrundsjobbverktyg                                                  |                                 |
| 2                                                      | System Vård och Omsorg v Typ av bearbetning Utförd tid - Avgifter 1 v |                                 |
| 😑 🚍 Bearbetningar avgifter                             |                                                                       |                                 |
| 🗉 🧰 Tilläggsrapportering                               | Bearbetningar from 240522                                             | Handläggare                     |
| 🗄 🚞 Bevakad ändrad inkomst                             | Användare Lösenord                                                    | Marie, Eidstrand $\checkmark$ 3 |
| Debitering                                             | JOBBVOO •••••••• 6                                                    | Organisation                    |
| Bakgrundsjobbverktyg                                   |                                                                       | Haninge kommun 🛛 🔐 🕰            |
| B Sammanställningsverktyg                              |                                                                       |                                 |
|                                                        |                                                                       | Deb. Mån. 2406 5                |
| Preliminar avgiftsberakning     Organization Extension |                                                                       | E                               |
|                                                        |                                                                       | FIOM                            |
|                                                        |                                                                       | Tom                             |
|                                                        |                                                                       | Test (Ingen uppdatering)        |
|                                                        |                                                                       | Omkörning                       |
|                                                        |                                                                       |                                 |
|                                                        |                                                                       | Avgiftsslag                     |
|                                                        |                                                                       | ~                               |
|                                                        | 8                                                                     |                                 |
|                                                        |                                                                       |                                 |
|                                                        | Konjera Firimua 9 Avbrut Bensa                                        |                                 |
|                                                        |                                                                       |                                 |
|                                                        |                                                                       |                                 |
| 11                                                     |                                                                       |                                 |

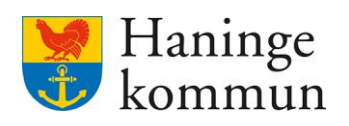

| B | akgrundsjobbverktyg                                                                              |                                                      |                              |                                  |                             |                                 |               |                                                                                |                                     |                                                                                         |                    |          |
|---|--------------------------------------------------------------------------------------------------|------------------------------------------------------|------------------------------|----------------------------------|-----------------------------|---------------------------------|---------------|--------------------------------------------------------------------------------|-------------------------------------|-----------------------------------------------------------------------------------------|--------------------|----------|
|   | System Vård och                                                                                  | n Omsorg                                             |                              | 🗸 📔 Тур а                        | v bearbetning               | Utförd ti                       | d - Avgi      | fter                                                                           | ~                                   |                                                                                         |                    |          |
|   | Bearbetningar from<br>Användare<br>Maei<br>Typ<br>Överföring Utförd Tid<br>Överföring Utförd Tid | 240515<br>Lösenord<br>Signatur<br>JOBBV00<br>JOBBV00 | Startdat<br>240515<br>240515 | Starttid<br>08:12:53<br>08:17:28 | Slutdat<br>240515<br>240515 | Sluttid<br>08:15:35<br>08:20:07 | Kod<br>O<br>O | Starta<br>Status<br>Överföring Utförd Tid klar.<br>Överföring Utförd Tid klar. | Updsign L<br>JOBBVOO 2<br>JOBBVOO 2 | Parametrar<br>Handläggare<br>Marie, Eidstra<br>Organisation<br>Haninge kom<br>Deb. Mån. | and<br>mun<br>2406 | ~<br>Org |
|   |                                                                                                  |                                                      |                              |                                  |                             |                                 |               | 1                                                                              |                                     | From<br>Tom<br>Test (Ingel<br>Omköming<br>Avgiftsslag                                   | n uppdatering)     | ~        |
|   | Kopiera                                                                                          | Förnya                                               | A                            | vbryt                            | Rensa                       |                                 |               |                                                                                | >                                   |                                                                                         |                    |          |

När klart har raden fått en sluttid och koden O är körningen klar.

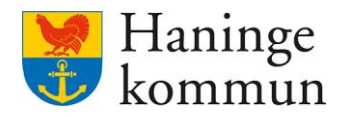

## 3.2 Steg 4 – Överföring till Lifecare avgifter

Nu ska vi föra över informationen från återrapporteringen in i Lifecare Avgifter. Du arbetar vidare i bakgrundsjobbverktyget.

Välj typ av bearbetning: Utförd tid - Avgifter överföring massrapporter (1).

Välj ny längst upp till vänster (vita arket) (2).

Skriv i körningens användarnamn och lösenord (3)

Användare FÅS AV KOLLEGA ELLER SYSTEMFÖRVALTNINGEN

Lösenord: Fås av kollega eller systemförvaltningen

Välj handläggare (4).

Välj Deb månad: innevarande månad (5).

Klicka på Starta (6)

C Procapita VoO - Marie Eidstrand

Klicka på förnya för att få en starttid på körningen (7).

Klicka på förnya för att uppdatera körningen (8).

| Arkiy Redigera Fönster Hjälp                                             |                |         |          |        |                   |                  |                          |          |     |                          |        |
|--------------------------------------------------------------------------|----------------|---------|----------|--------|-------------------|------------------|--------------------------|----------|-----|--------------------------|--------|
| 🗋 X 🖻 🛍 🔂 🙆 🦃                                                            |                |         |          |        |                   |                  |                          |          |     |                          |        |
| I ↓† 🖉 = A 🗉 🗵                                                           | Bakgrundsjobbv | erktyg  |          |        |                   |                  |                          |          |     | •                        |        |
| 2                                                                        | System         | Vård oc | h Omsorg |        | Typ av bearbetnin | 9 Utförd tid - A | vgifter Överföring massr | apporter | 1 ~ |                          |        |
| <ul> <li>Bearbetningar avgifter</li> <li>Tilläggsrapportering</li> </ul> | Bearbetninga   | r from  | 240522   |        | L                 |                  |                          |          |     | Handläggare              |        |
| Bevakad ändrad inkomst     Debitering                                    | JOBBVOO        | _       | •••••    | з      |                   |                  | Starta                   | 6        |     | Marie, Eldstrand 4       | $\sim$ |
| Bakgrundsjobbverktyg     Sammanställningsverktyg                         |                |         |          |        |                   |                  |                          |          |     | Deb. Mår                 | 5      |
| Massrapport     Preliminär avgiftsberäkning     Samaantillaise Ertem     |                |         |          |        |                   |                  |                          |          |     | Test (Ingen uppdatering) |        |
|                                                                          |                |         |          |        |                   |                  |                          |          |     |                          |        |
|                                                                          |                |         |          |        |                   |                  |                          |          |     |                          |        |
|                                                                          |                |         |          |        |                   |                  |                          |          |     |                          |        |
|                                                                          |                |         |          |        |                   |                  |                          |          |     |                          |        |
|                                                                          |                |         | 7        |        |                   |                  |                          |          |     |                          |        |
|                                                                          |                | Kopiera | Förnya 8 | Avbryt | Rensa             |                  |                          |          |     |                          |        |
|                                                                          |                |         |          |        |                   |                  |                          |          |     |                          |        |
|                                                                          |                |         |          |        |                   |                  |                          |          |     |                          |        |

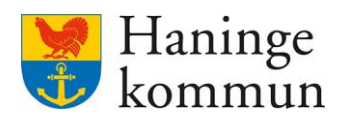

När körningen är klar får den Kod O (1).

Klicka på raden för att sen klicka på Rapport/Avstämning (2). Säkerställ att ingenting avviker.

|             | Vård o                         | och Omsorg    | $\sim$   | Typ av bea | rbetning Ut | tförd tid - Avg | gifter Överföri | ing mas: | srapporter              |
|-------------|--------------------------------|---------------|----------|------------|-------------|-----------------|-----------------|----------|-------------------------|
| Bearbetning | gar from                       | 240501        |          |            |             |                 |                 |          |                         |
| Användare   |                                | Lösenord      |          |            |             |                 | C1-             | urken.   |                         |
| Maei        |                                |               |          |            |             |                 | 016             | iita     |                         |
| Тур         |                                |               | Signatur | Startdat   | Starttid    | Slutdat         | Sluttid         | Kod      | Status                  |
| Utförd tid  | <ul> <li>Överföring</li> </ul> | j massrapport | JOBBVOO  | 240515     | 08:31:24    | 240515          | 08:36:45        | 0        | Behandling av massrappo |
|             |                                |               |          |            |             |                 |                 | 1        | -                       |
|             |                                |               |          |            |             |                 |                 | 1        |                         |
|             |                                |               |          |            |             |                 |                 |          |                         |
|             |                                |               |          |            |             |                 |                 |          |                         |
|             |                                |               |          |            |             |                 |                 |          |                         |
|             |                                |               |          |            |             |                 |                 |          |                         |
|             |                                |               |          |            |             |                 |                 |          |                         |
|             |                                |               |          |            |             |                 |                 |          |                         |
| 1           |                                |               |          | _          |             |                 |                 |          |                         |
| •           |                                |               |          |            |             |                 |                 |          |                         |
|             | Kopie                          | ra Förnya     | Avbryt   | B          | ensa        |                 |                 |          |                         |
|             |                                |               |          |            |             |                 |                 |          |                         |
| Derest      | -                              |               |          |            |             |                 |                 |          |                         |
| Avstämnir   | ng i                           | 2             |          |            |             |                 |                 |          |                         |
|             | 9                              |               |          |            |             |                 |                 |          |                         |
|             |                                |               |          |            |             |                 |                 |          |                         |

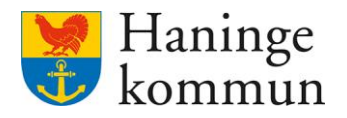

## 3.3 Steg 5 – Avgiftskörningen

## 3.3.1 Genomföra avgiftskörningen

Nu är det dags att göra själva avgiftskörningen. Det betyder att det är nu vi skapar en fil som kommer skickas automatiskt till Agresso (kommunens ekonomisystem). Du arbetar vidare i bakgrundsjobbverktyget.

Välj Typ av bearbetning: Debitering total (1).

Klicka på det vita arket (2).

Skriv in användarnamn och lösenord (3).

Användare FÅS AV KOLLEGA ELLER SYSTEMFÖRVALTNINGEN

Lösenord: Fås av kollega eller systemförvaltningen

Välj Handläggare (4).

Välj svit 1 (5)

C Proceetta VoO Maria Eidetrand

Klicka på Starta (6).

Klicka på Förnya för att få en starttid (7).

Klicka på Förnya för att uppdatera statusen till dess att Debitering 3 är utförd (8).

| S Procapita voo - Marie clustrariu |                                                                |                     |
|------------------------------------|----------------------------------------------------------------|---------------------|
| Arkiv Redigera Fönster Hjälp       |                                                                |                     |
| 🗅 🕺 Pa 🛍 🔂 🐵 🖓                     |                                                                |                     |
| == ↓† @ = A 🗉 🗵                    | Bakgrundsjobbverktyg                                           |                     |
| 2                                  | System Vård och Omsorg V Typ av bearbetning Debitering total 1 |                     |
| 😑 📄 Bearbetningar avgifter         |                                                                | Parametrar          |
| 🗄 🛄 Tilläggsrapportering           | Bearbetningar from 240522                                      | Handlägara <b>4</b> |
| 🗄 🚞 Bevakad ändrad inkomst         | Anvanuaie                                                      | Tranulaggare •      |
| Debitering                         | JOBBVOO ······· 3 Starta 6                                     | Marie, Eldstrand    |
| Bakgrundsjobbverktyg               |                                                                | Svit 1 ~ 5          |
| Image: Sammanställningsverktyg     |                                                                | Datum               |
| Massrapport                        |                                                                | Data stand          |
| Preliminār avgiftsberākning        |                                                                | Deb manad           |
| Sammanstallning Extern             |                                                                | _                   |
| Hanvaro avginer                    |                                                                | Omkörning           |
|                                    |                                                                |                     |
|                                    |                                                                |                     |
|                                    |                                                                |                     |
|                                    |                                                                |                     |
|                                    |                                                                |                     |
|                                    |                                                                |                     |
|                                    | 7                                                              |                     |
|                                    |                                                                |                     |
|                                    | Kopiera Förnya 8 Avbryt Bensa                                  |                     |
|                                    |                                                                |                     |
| 1                                  |                                                                |                     |

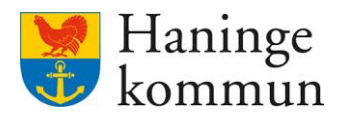

Fortsätt därför att klicka på Förnya (1) till dess att Status är Debitering 3 är utförd (2).

När koden får status (3) O betyder det att körningen gått bra.

Blir statusen A har körningen misslyckats och avbrutits.

| stem                                  | Vård oc       | n Omsorg          |             |          | Typ av be | earbetning | Debitering tota | l                     |         |          |
|---------------------------------------|---------------|-------------------|-------------|----------|-----------|------------|-----------------|-----------------------|---------|----------|
| earbetning<br>nvändare<br>Naei        | jar from      | 240510<br>Lösenor | j           |          |           |            |                 | Starta                |         |          |
| Тур                                   | Si            | gnatur            | Startdat    | Starttid | Slutdat   | Sluttid    | Koc Stat        | JS                    | Updsign | Upddat   |
| Debitering                            | total JC      | BBVOO             | 240515      | 08:41:09 | 240515    | 08:52:18   | 0 Deb           | itering steg 3 utförd | JOBBVO  | 0 240515 |
|                                       |               |                   |             |          |           |            |                 |                       |         |          |
|                                       |               |                   |             |          |           |            |                 |                       |         |          |
| <                                     | Kopiera       |                   | 1<br>Förnya | Avbryt   |           | Rensa      |                 |                       |         |          |
| <<br>Rapport<br>Avstämnir             | Kopiera       |                   | 1<br>Fömya  | Avbryt   |           | Rensa      |                 |                       |         |          |
| <<br>Rapport<br>Avstämnin<br>Benämnin | Kopiera<br>Ig |                   | 1<br>Förnya | Avbryt   |           | Rensa      |                 |                       |         |          |

# 3.3.2 Skicka information till berörda

När körningen fått statusen O är det dags att maila 2 bilder till följande (obs nedan är exempel, använd de du får fram vid körningen) till följande:

- Marika Birgersson
- Samtliga avgiftshandläggare
- Agresso agresso@haninge.se

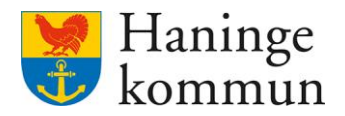

Bakgrundsjobbverktyg System Vård och Omsorg V Typ av bearbetning Debitering total 240510 Lösenord Bearbetningar from Använda Starta Maei Typ Debitering total Signatur Startdat JOBBV00 240515 Starttid Slutdat 08:41:09 240515 Sluttid Kod Status 08:52:18 0 Debitering steg 3 utförd Updsign Upddat JOBBV00 240515 Kopiera Fornya Avbryt Rensa Rapport Avstämning Renämning Namn \\fs04\prod\$\Haninge\\OO\_exp\KQ1FDBL3.DAT \\fs04\prod\$\Haninge\\OO\_exp\KQ1FAKT7.DAT Debiteringslista Faktureringsfil Extern(I)

De rutor som bilderna ska omfatta är följande. Ta ett skärmklipp på det som är svart inringat.

De önskar även se hur det ser ut om du markerar raden för debiteringen (1) och dubbelklickar på Avstämning (2).

| iystem ∀år                              | d och Omsorg   |          | $\sim$   | Typ av be | arbetning D | ebiterir | ng total                 |         |       |
|-----------------------------------------|----------------|----------|----------|-----------|-------------|----------|--------------------------|---------|-------|
| Bearbetningar from                      | 240510         |          |          |           |             |          |                          |         |       |
| Användare                               | Lösenord       | ł        |          |           |             |          |                          |         |       |
| Maei                                    |                |          |          |           |             |          | Starta                   |         |       |
| Тур                                     | Signatur       | Startdat | Starttid | Slutdat   | Sluttid     | Kod      | Status                   | Updsign | Updd  |
| Debitering total                        | <b>JOBBAOO</b> | 240515   | 08:41:09 | 240515    | 08:52:18    | 0        | Debitering steg 3 utförd | JOBBVOO | 24051 |
|                                         |                |          |          |           |             |          |                          |         |       |
|                                         |                |          |          |           |             |          |                          |         |       |
| ٢                                       |                |          |          |           |             |          |                          |         |       |
| <<br>Ка                                 | piera          | Förnya   | Avbryt   | F         | lensa       |          |                          |         |       |
| < Ko                                    | piera          | Förnya   | Avbiyt   | F         | lensa       |          |                          |         |       |
| Ko<br>Ranoot                            | siera          | Förnya   | Avbryt   | F         | lensa       |          |                          |         |       |
| Ko<br>Rapport<br>Avstämning             | iera           | Förnya   | Avbryt   | F         | lensa       |          |                          |         |       |
| Ko<br>Banoot<br>Avstämning<br>Benämning | siera          | Förnya   | Avbryt   | F         | lensa       |          |                          |         |       |

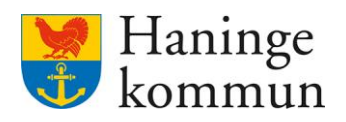

# Dra ner så du hamnar längst ner.

| 🔷 Loggbok                                                                                                    |                                 |   |
|----------------------------------------------------------------------------------------------------|---------------------------------|---|
| Arkiv Redigera Verktyg Fönster Hjälp                                                                            |                                 |   |
| D 🖬 X   🗃 M   X 🖻 🖪   🗟 🕫   🔂   😰 🖓 👘                                                                           |                                 |   |
| System Vård och Omsorg ~                                                                                        |                                 |   |
| Silowed                                                                                                    | Datum Tid Sign Typ              |   |
| Sokurvai                                                                                                    | 240515 08.41 JOBBVOO Avstämning |   |
| l iligangliga typer                                                                                             |                                 |   |
| · · · · · · · · · · · · · · · · · · ·                                                                           |                                 |   |
| From Tom                                                                                                    |                                 |   |
| Benämning                                                                                                    |                                 |   |
|                                                                                                    |                                 |   |
|                                                                                                    |                                 |   |
| DEBITERING, SVIT 1 DATUM : 2024-05-15                                                                           |                                 |   |
|                                                                                                    |                                 |   |
| Debiteringsmånad - 202405                                                                                       |                                 |   |
| Antal bearbetade tillfällen på avgrorm - UHDBU = 1045<br>Antal bearbetade tillfällen på avgrorm - DBDMAX = 1144 |                                 |   |
| Antal bearbetade tillfällen på avgform - SÄBO = 637                                                             |                                 |   |
| Antal bearbetade tillfällen på avgform - SÄBOMAX = 134                                                          |                                 |   |
| Antal bearbetade tillfällen på avgform - LSS = 118                                                              |                                 |   |
| SOBTERING AV DEBITERINGSPOSTER I KOOBAT11                                                                       |                                 |   |
|                                                                                                    |                                 |   |
| Antal lästa poster = 8497                                                                                       |                                 |   |
| Antal skrivna poster = 8497                                                                                     |                                 |   |
| SORTERING AV DEBITERINGSPOSTER I KQ0BAT12                                                                       |                                 |   |
|                                                                                                    |                                 |   |
| Antal lästa poster = 2676                                                                                       |                                 |   |
| Antai skrivna poster = 2676                                                                                     |                                 |   |
| <                                                                                                    |                                 | Ť |
| Tille in star 00 Unusl Miss                                                                                     | de 114 m 00                     |   |
| ringanginga rader. 30 Urvai Visa                                                                                | ade rader. 50                   |   |

När du är längst ner (1) tar du ett skärmklipp på det som finns i svart inringat (2).

| 🛸 Loggbok                                           |                    |   |
|-----------------------------------------------------|--------------------|---|
| Arkiv Redigera Verktyg Fönster Hjälp                |                    |   |
| D 🖬 🗙   🗃 AA   X 🖻 🛍   🖻 ৶   🔁 🕼                    |                    |   |
| System Vård och Omsorg 🗸                            |                    |   |
| Sökurval<br>Tillgängliga typer<br>From Tom De Yacia | Datum Tid Sign Typ |   |
| Benamning                                           |                    |   |
| Antal lästa poster = 36                             | ^                  |   |
| Antal skrivna poster = 36                           |                    |   |
| SORTERING/INDEXERING AV KQ0FKORV.DAT                |                    |   |
| Antal lästa poster = 1                              |                    |   |
| Antal skrivna poster = 1                            |                    |   |
| SORTERING AV DEBITERINGSPOSTER I KQ0BAT21           |                    |   |
| Antal lästa poster = 7422                           |                    |   |
| Antal skrivna poster = 7422                         | _                  |   |
| SKAPANDE AV FAKTURERINGSPOSTER I KQ0BAT20           |                    | 1 |
| Antal lästa poster = 7422                           |                    |   |
| Antal skrivna poster fakt. 2 = 7423                 |                    |   |
| Antal skrivna räkningar fakt. = 2427                | 1                  |   |
| Varav antal samlingsfakturor = U                    |                    |   |
| Deb. belopp rakkuleningen = 3310332                 | ×                  |   |
| Tillgängliga rader: 90 Urval Visade                 | rader: 90          |   |